# Installation des paquets indispensables sous Linux

## 1. Pré-requis

Voici la liste des besoins pour installer les paquets proposés dans ce tutoriel. Avant toute installation procéder à une mise à jour avec la commande : **#sudo apt update** avant toute installation

- OS Linux Ubuntu version 18.04 ou ultérieur
- OS Linux basé sur Ubuntu, tel que Zorin, Kubuntu, Xubuntu, etc...
- OS Debian version 10 ou ultérieur
- Un terminal
- Connaitre les commandes sudo et apt install
- Etre utilisateur root

## 2. Installation d'un pilote Nvidia GeForce

# sudo lspci | egrep "3D | VGA" (vérifie la détection de la carte graphique)
# sudo apt install nvidia-detect (connaitre le pilote à installer)
# sudo apt install nvidia-driver-xxx (remplacer xxx par la version souhaitée)
Ouvrir les pilotes additionnels et choisir le pilote Nvidia installé
# sudo apt purge nvidia. (désinstalle le pilote)
# sudo lshw -C display (vérifie que le pilote nvidia est bien utilisé)

## 3a. Installation Grub customizer 1804

# sudo add-apt-repository ppa:danielrichter2007/grub-customizer # sudo apt install grub-customizer

## 3b. Installation Grub customizer 2204

# sudo add-apt-repository ppa:trebelnik-stefina/grub-customizer # sudo apt install grub-customizer

## 4. Installation Cairo-dock

# sudo add-apt-repository ppa:cairo-dock-team/ppa
# sudo apt install cairo-dock cairo-dock-plug-ins

#### 5a. Installation des outils réseaux

# sudo apt install cifs-utils (outil de partage réseau) # sudo apt install net-tools (outils réseau) # sudo apt install vlan (créer des vlans) # sudo apt install putty # sudo apt install nmap (scanner de ports) # sudo apt install traceroute -y (ex utilisation : traceroute gdidees.eu) # sudo apt install wireshark # sudo dpkg-reconfigure wireshark-common (répondre non à la question) # sudo adduser \$USER wireshark (ajoute l'utilisateur en admin wireshark)

## 5b. Installation des outils réseaux (Angry ip scanner)

# wget https://github.com/angryip/ipscan/releases/download/3.5.2/ipscan\_3.5.2\_amd64.deb -O
ipscan.deb
# sudo apt install -f
# sudo dpkg -i ipscan.deb

#### 6a. Installation des outils de communication

# sudo apt install filezilla # sudo apt install krdc # sudo apt install xrdp

## 6b. Installation des outils de communication (Anydesk)

# sudo wget -qO - https://keys.anydesk.com/repos/DEB-GPG-KEY | sudo apt-key add echo "deb http://deb.anydesk.com/ all main" | sudo tee /etc/apt/sources.list.d/anydesk-stable.list
# sudo apt install anydesk

## 7. Installation des outils système

# sudo apt install cpu-x (clone de cpu-z)
# sudo apt-get install foremost (récupère les fichiers effacés de la corbeille)
# sudo apt install duf (voir espace occupé sur le disque dur)
# pip3 install trackerjacker (cartographie le réseau wifi 802.11)

#### 8a. Installation des outils pratiques

# sudo apt install piper (gestionnaire souris gaming logitech)

# sudo apt install clémentine (lecteur audio)

# sudo apt install dolphin (gestionnaire de fichiers)

# sudo apt install pcmanfm (gestionnaire de fichiers)

# sudo apt install geany (editeur de texte développement)

# sudo apt install mousepad (editeur de texte simple)

## 8b. Installation des outils pratiques (muCommander)

# cd ~/Téléchargements

# https://github.com/mucommander/mucommander/releases/download/1.3.0-1/mucommander\_1.3.0-1\_amd64.deb (gestionnaire de fichiers)

# sudo dpkg -i mucommander\_1.3.0-1\_amd64.deb

## 8c. Installation des outils pratiques (KeepassXC)

# sudo add-apt-repository ppa:phoerious/keepassxc
# sudo apt install keepassxc

## 9. Installation de gnome-tweaks

# sudo apt install gnome-tweaks (existe dans la logithèque sous le nom **ajustements**, selon la version de linux)

## 10. Création un lien symbolique

# sudo In -sT /source /destination (ex: sudo In -sT /mnt/media/fichier.pdf /Documents/fichier.pdf)
# sudo rm -v index.php (supprime le lien symbolique)
# sudo chown \$User/Documents/fichier.pdf

# 11. Réparation du Démarrage après mise à jour

a) Editer le fichier GRUB

#### # nano /etc/default/grub

b) Modifier les lignes comme ci-dessous

GRUB\_TIMEOUT\_STYLE=menu

GRUB\_CMDLINE\_LINUX="nomodeset"

c) Mettre à jour le grub

# sudo update-grub

d) Vérifier le grub

# cat /boot/grub/grub.cfg | grep nomodeset